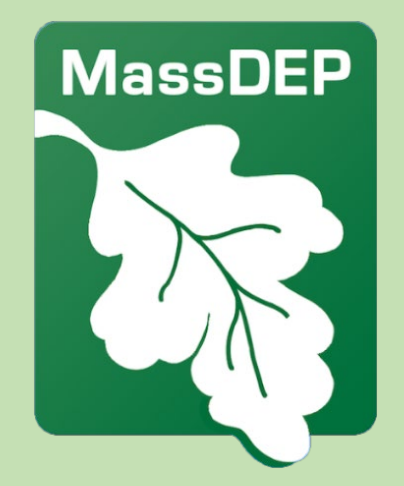

# **TURA Enforcement**

Leoni Desai, MassDEP

May 2025

#### **TURA Program Enforcement**

MassDEP

- TURA Enforcement covers a range of infractions.
  - Types of enforcement: Warning Letter, NON, RPAN, ACOP
- Enforcement can be issued to facilities, planners, or both facilities and planners depending on the situation
- Reporting based enforcement is preceded by outreach

## Avenues of Enforcement (Facility)

Evaluated during a Non-Planning Year

- 1. Failure to File
  - a. Report
- 2. Incomplete Report
  - a. Missing Chemical(s)
  - b. Failure to Respond to QA/QC

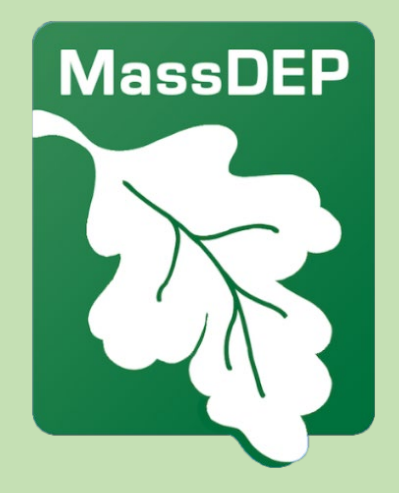

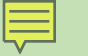

#### QA/QC Issues - 1

# BYP and Form R data do not match

a) BYP > Trans + Rels +
ON-SITE (Tmt + Recyc
+ Energy Recovery)
b) BYP < Trans + Rels</li>

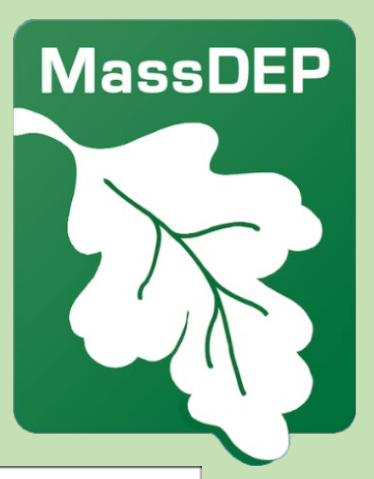

#### Section 8

Production Related Waste Managed. Enter in Pounds per year (grams of dioxins) (Do not double count: 8.1a - 8.7 should total: (Amount used in production - Amount shipped in product + Amount consumed in production)

| Sour<br>Note   | ce Reduction and Recycling Activities<br>: Do not double count. (Enter data as<br>de per year) | Column A<br>Prior Year | Col           | lumn B<br>rrent Rpt. Year | Column C<br>Following I | Rpt. Year   | Colun<br>2nd F | an D<br>ollowing Rpt. Year |
|----------------|------------------------------------------------------------------------------------------------|------------------------|---------------|---------------------------|-------------------------|-------------|----------------|----------------------------|
| 8.1a           | Total on-site disposal underground<br>injection & landfills                                    |                        |               |                           |                         |             |                |                            |
| 8.1b           | Total on-site disposal or other<br>releases                                                    |                        |               |                           |                         |             |                |                            |
| 8.1c           | Total off-site disposal underground<br>injection & landfills                                   |                        |               |                           |                         |             |                |                            |
| 8.1d           | Total off-site disposal or other<br>releases                                                   |                        |               |                           |                         |             |                |                            |
| 8.2            | Quantity used for energy recovery<br>on-site                                                   |                        |               |                           |                         |             |                |                            |
| 8.3            | Quantity used for energy recovery<br>off-site                                                  |                        |               |                           |                         |             |                |                            |
| 8.4            | Quantity recycled on-site                                                                      |                        |               |                           |                         |             | 1              |                            |
| 8.5            | Quantity recycled off-site                                                                     |                        | —i [-         |                           | 1                       |             | 1              |                            |
| 8.6            | Quantity treated on-site                                                                       |                        | —i –          |                           | 1                       |             | 1              |                            |
| 8.7            | Quantity treated off-site                                                                      |                        | —i —          |                           | 1                       |             | 1              |                            |
| 8.8            | Quantity released to the environment<br>associated with production processes:                  | as a result of rem     | edial action  | ns, catastrophic eve      | nts, or one-ti          | me events r | ıot            | pounds/year                |
| 8.10<br>for th | Did your facility engage in any source<br>his chemical during the reproting year?              | reduction activiti     | es O Yes      | s - continue below        | 01                      | Ňo          |                |                            |
|                | Source Reduction                                                                               |                        | 1             | Methods to Ident          | ity Activity            | (enter co   | des)           |                            |
|                | Activities [enter code(s)]                                                                     |                        |               |                           |                         |             |                |                            |
| 8.10.          | 1 Select                                                                                       |                        | Select        |                           | Select                  |             |                | Select                     |
|                |                                                                                                | a                      |               | b                         |                         | с           |                |                            |
| 8.10.          | 2 Select                                                                                       |                        | <u>Select</u> |                           | Select                  |             |                | Select                     |
|                |                                                                                                | 9                      |               | b                         |                         | c           |                |                            |

#### QA/QC Issues - 2

#### **Non-Routine Production Ratio or Activity Index**

- a) Prod Ratio Act Index <0.5 OR >2.0
- b) Prod Ratio Act Index = 0

#### Section 5: Description

You may add any comments or explanations regarding chemical use and/or byproduct generated in this production unit, chemical use in waste treatment (from Section 3), and non-routine occurrences at your facility (from Section 2).

Maximum 250 characters allowed. Please do not copy and paste.

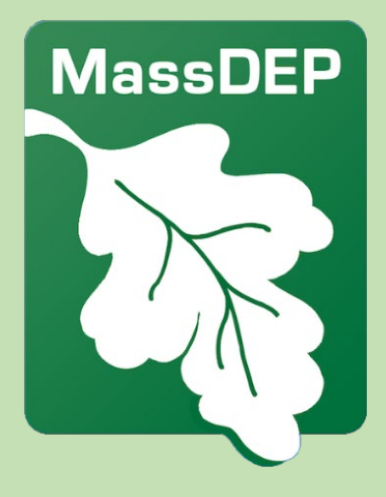

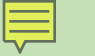

#### QA/QC Issues - 3

Does not meet eligibility for State Only Form A

MassDEP

To meet eligibility:

- Company must use less than 1,000,000 lbs of the chemical
- Company must generate less than 500 lbs of TURA BYP
- The chemical is not a PBT

#### Reminders for the Upcoming Year

- Maintain your onsite paperwork to meet regulatory record keeping requirements.
- The TURA program is not able to make changes on reports for filers. All changes must be made electronically via the AMEND feature.
- Facilities should be the ones initiating the online transactions and sharing the access to their TUR Planners. We have, however, updated eDEP to allow any user who has been granted access to a transaction to initiate an AMEND.
- The Authorized Signature name on the fee page should match the first and last name of the person signing that fee page.

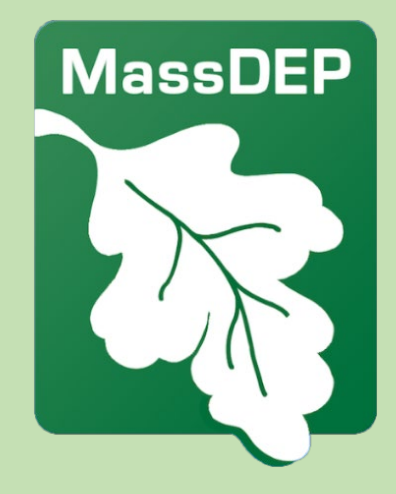

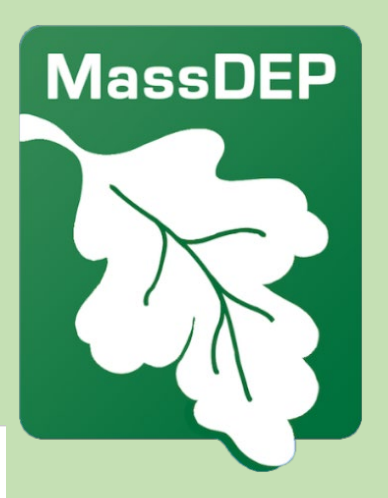

## Reminders for the Upcoming Year (cont.)

- Be sure to include BELOW THRESHOLD chemicals on form S Section 3 only.\*
- Non-Applicability Form: <u>https://www.mass.gov</u> /doc/tur-reporting-<u>non-applicability-</u> form-0/download

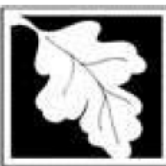

Massachusetts Department of Environmental Protection Bureau of Air & Waste - Toxics Use Reduction Report

Form S Cover Sheet

Reporting Year

Facility Name

DEP Facility ID Number

Section 3: Chemicals Reported in Your Last Report That Are Not Reportable This Year

In this section, you may provide information on any chemical reported last year that is not subject to reporting this year. If you substituted a non-listed chemical for a TURA chemical, you may identify the substitution. Check all the codes, up to four, that apply.

| a.1 CAS # of chemical not reportable (if ap                          | plicable)                                                                                  | a.2 Chemical Name                                                                                                    |  |  |  |  |
|----------------------------------------------------------------------|--------------------------------------------------------------------------------------------|----------------------------------------------------------------------------------------------------|--|--|--|--|
| a.3 Explanation of why the chemical is not reportable (check codes): | ☐ Chemica<br>☐ No Chem<br>☐ Chemica<br>☐ Chemica<br>☐ Decline i<br>☐ Other (E<br>☐ Chemica | l Below Threshold But > 0<br>nical Use in Reporting Year<br>l Substitution<br>l Eliminated (No Substitution)<br>n Business<br>xplain below in the additional comments section)<br>l no longer reportable under TURA |  |  |  |  |
| a.4                                                                  |                                                                                            |                                                                                                    |  |  |  |  |
| Other (Only required if Other was selected in a.3)                   |                                                                                            |                                                                                                    |  |  |  |  |
| a.5 CAS # of chemical substituted for TUR                            | A chemical                                                                                 | a.6 Chemical Name                                                                                                    |  |  |  |  |

## Reminders for the Upcoming Year (cont.)

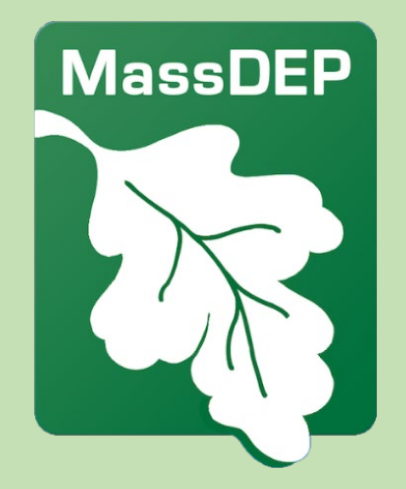

- If your facility is closing, please complete the closure form: <u>https://www.mass.gov/doc/tur-reporting-facility-closure-form-</u> <u>O/download</u>
- If you have a question or issue when completing your filing, contact the TURA Program at <a href="mailto:tura.program@mass.gov">tura.program@mass.gov</a>
- If you find a mistake in your filing, AMEND it.

### **Reminders for TUR Planners**

• To update your address or phone number in ePlace, go to Account Management and scroll down to Contact Information > Actions > Edit

| To update you<br>to contact yo | ur Contact Inform<br>ur agency. | ation below plea | se click on Actio | ons and Edit. For | First name and I | ast name cha | nges, you will nee |  |
|--------------------------------|---------------------------------|------------------|-------------------|-------------------|------------------|--------------|--------------------|--|
| Showing 1-1 c                  | of 1   Download result          | S                |                   |                   |                  |              |                    |  |
| First Name                     | Middle Name                     | Last Name        | Business Name     | Contact Type      | Account Owner    | Status       | Action             |  |
| LEONI                          |                                 | DESAI            |                   | PublicUser        | Yes              | Approved     | Actions -          |  |
|                                |                                 |                  |                   |                   |                  |              | Edit               |  |

- To update your name in ePlace, contact <u>ePLACE helpdesk@mass.gov</u>
- To update your ePlace email, complete this form: <u>https://app.smartsheet.com/b/form/d3c0e0e4d7914f57a7c665dd60ba794a</u>

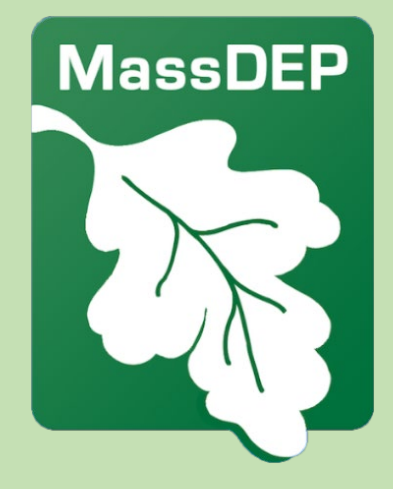

## Reminders for TUR Planners (cont.)

- Make sure your application/renewal matches what you want to apply for.
- If you are a General Practice Planner and your status is 'About to Expire', we will remove you from the list of active General Practice Planners so you should consider renewing at least three months prior to your expiration date.
- CE Credit Pre-Approval Form:

https://www.mass.gov/doc/tur-planner-continuingeducation-credit-pre-approval-form-0/download

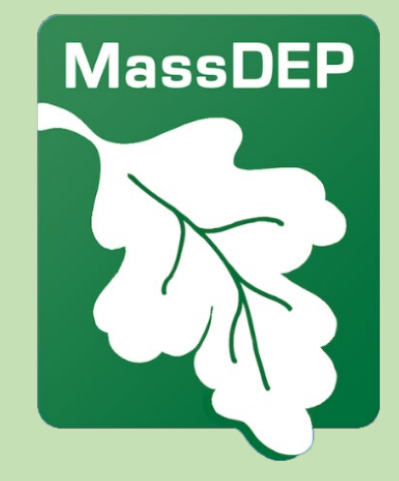

#### Self Disclosure

 If you need to self disclose a violation or are working with a company that needs to self disclose a violation, contact enforcement program staff so that we can provide the correct information and necessary forms.

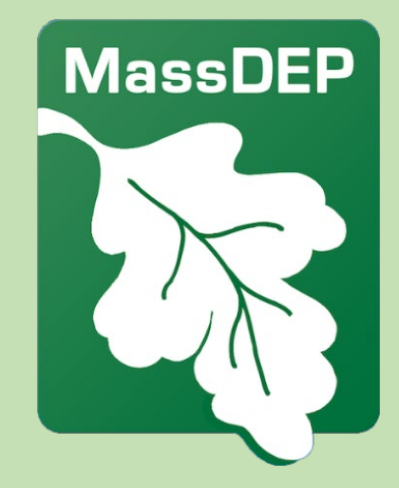

#### Questions?

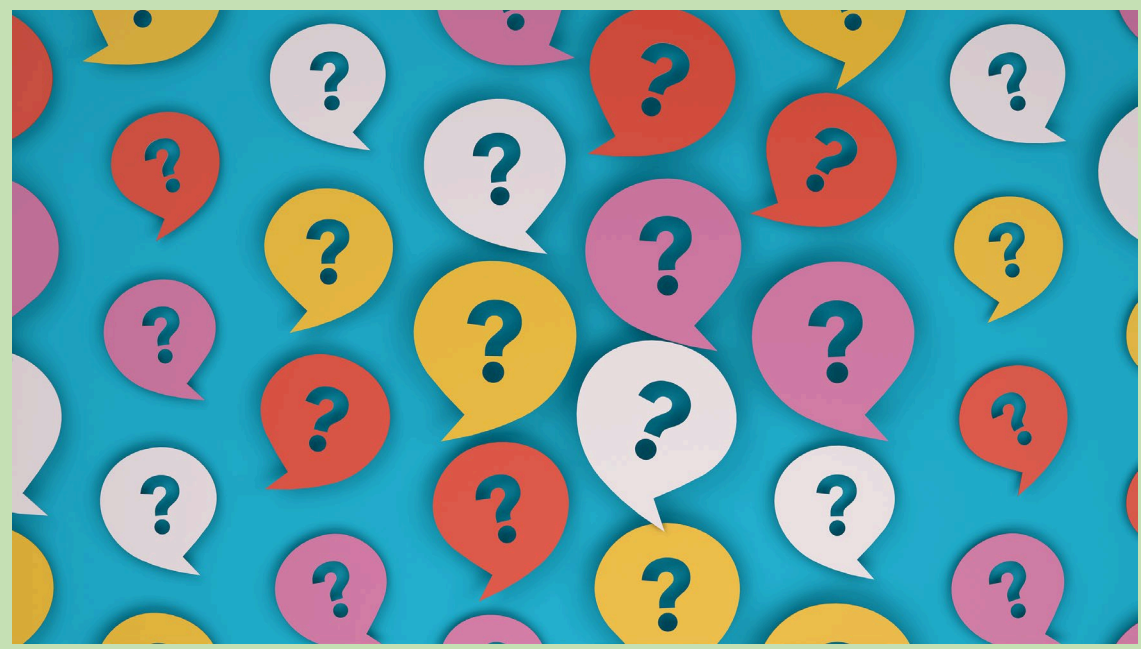

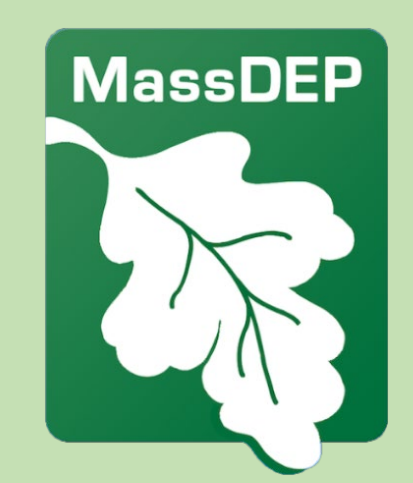

#### Leoni Desai

**MassDEP** 

leoni.desai@mass.gov

617-939-6775

https://www.mass.gov/guides/massdep-toxics-use-reduction-program